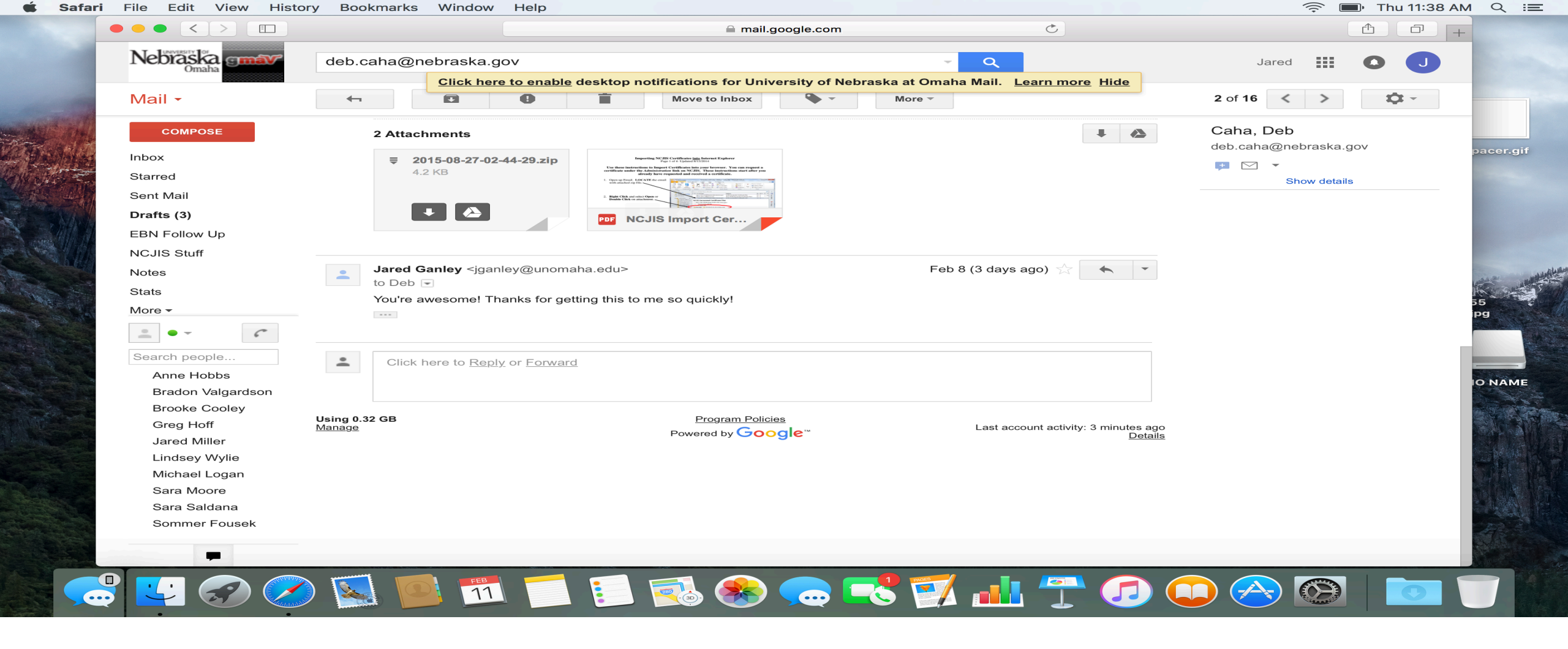

Find your email from Deb Caha that has your certificate. Double click the certificate zip to download the file.

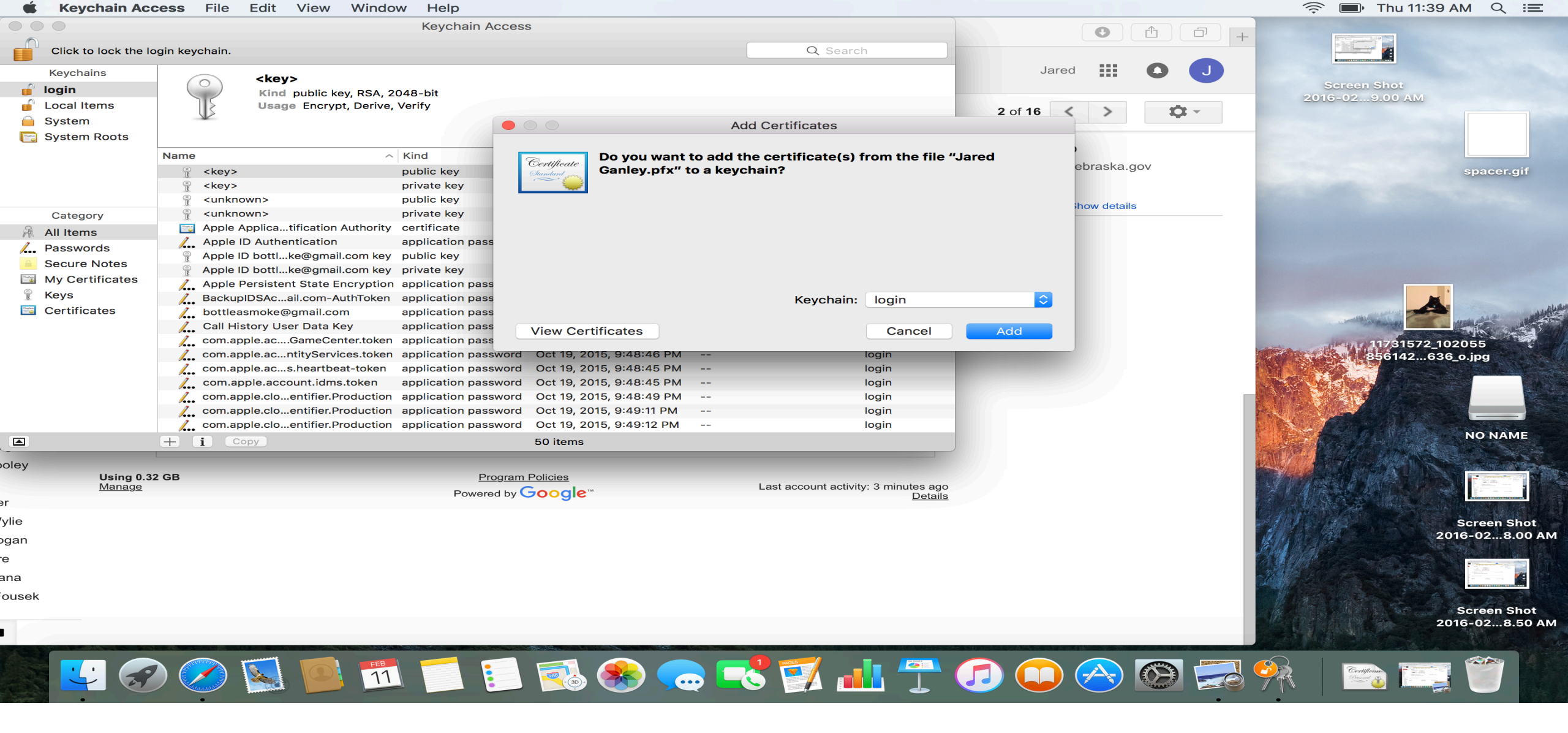

Once the Certificate is downloaded, you will be asked if you want to add the certificate to a keychain. Click "Add" to do so.

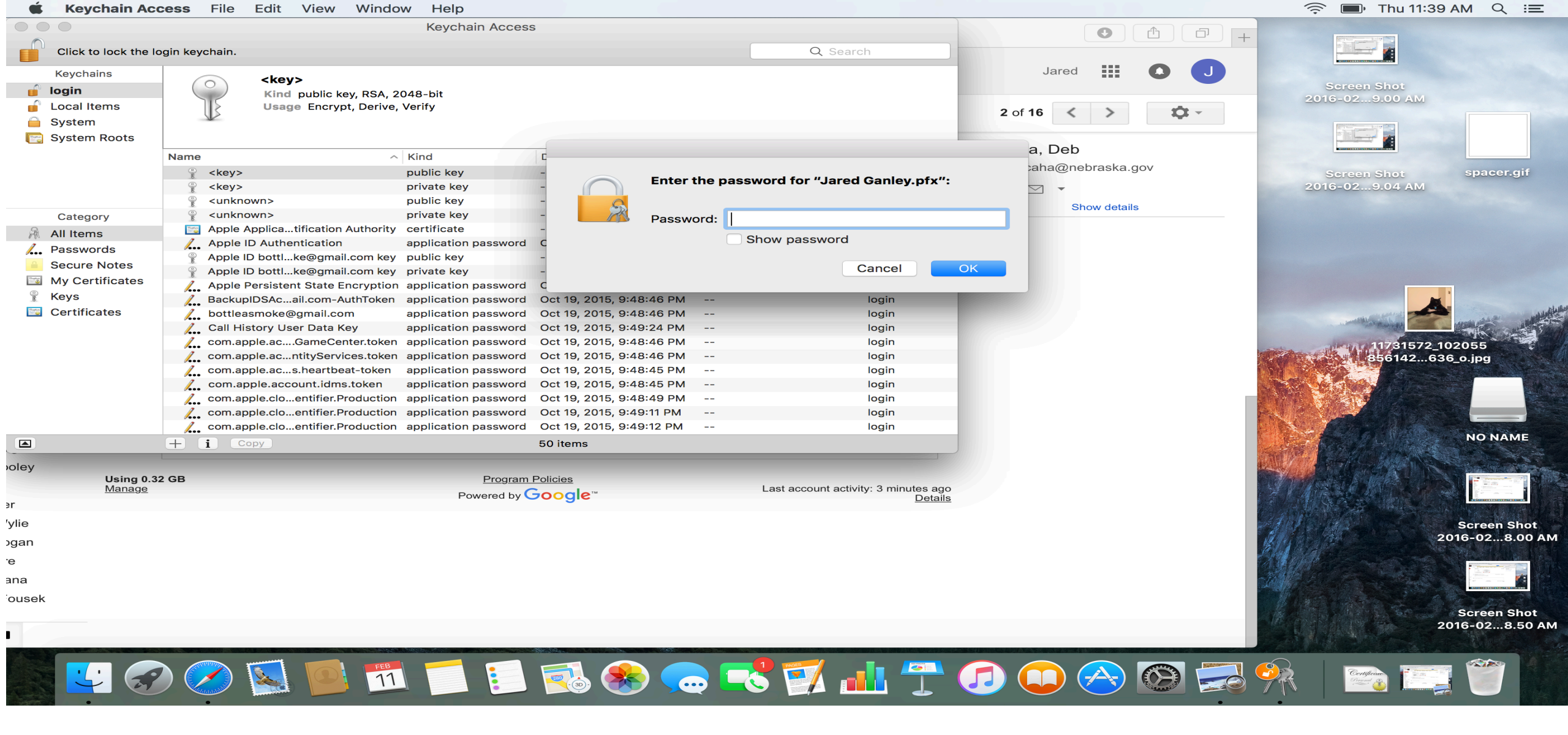

At this point you will be asked to enter the password for the certificate, this will be "ncjis" using all lower case letters.

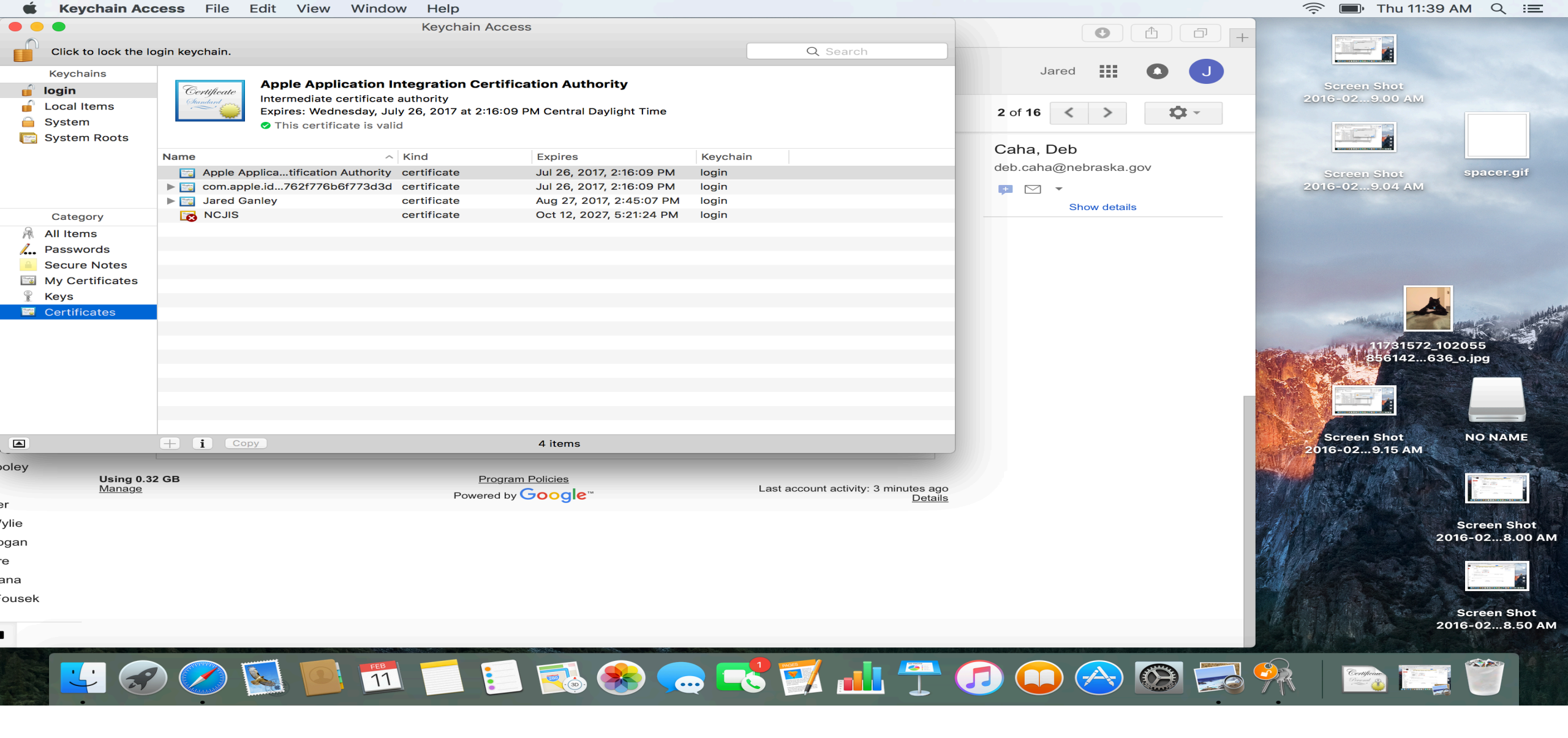

Your Mac should then automatically open your Keycchain Access window, if that doesn't happen you can use the search button at the top right of your screen to search "Keychain Access".

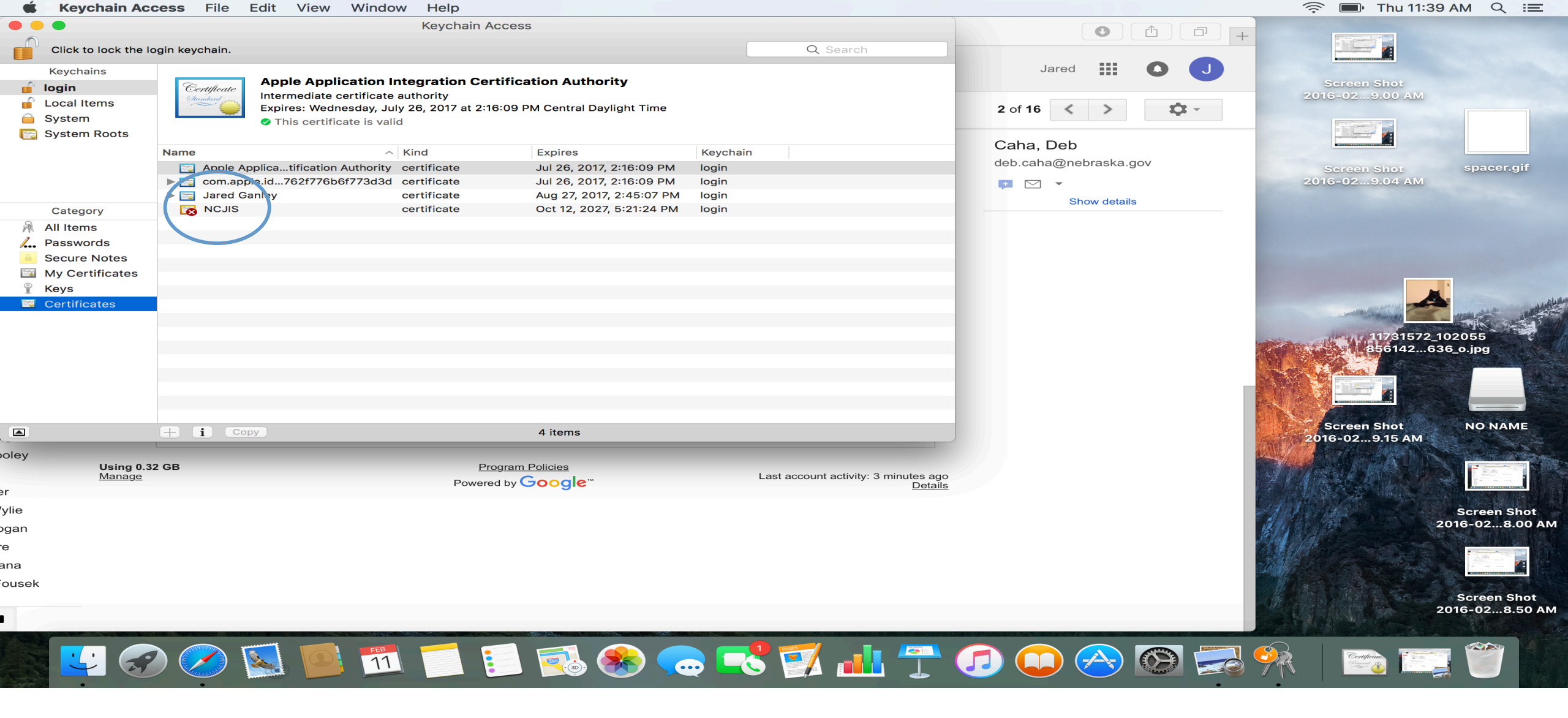

In the Keychain Access window click on "Certificates" and click on the NCJIS certificate. It will have a red X over it.

| 🗯 Keychain Ac       | cess File Edit View Window Help                              |                                |                                                 |                       | 🛜 🔳 Thu 11:39 AM 🔍 😑                                                                                                    |
|---------------------|--------------------------------------------------------------|--------------------------------|-------------------------------------------------|-----------------------|----------------------------------------------------------------------------------------------------|
|                     |                                                              |                                |                                                 |                       |                                                                                                    |
| Click to lock the l | login keychain.                                              |                                | Q Search                                        |                       |                                                                                                    |
| Keychains           |                                                              |                                |                                                 | Jared 🏭 🚺 J           |                                                                                                    |
| 🧃 login             | Certificate<br>Root certificate authority                    |                                |                                                 | 2 of 16 < > 🗘 -       | Screen Shot<br>2016-029.00 AM                                                                                                    |
| Local Items         | Expires: Tuesday, October 12, 2027 at 5:                     | 21:24 PM Central Daylight Time |                                                 |                       |                                                                                                    |
| System Roots        | This root certificate is not trusted                         |                                | -                                               |                       |                                                                                                    |
|                     | Name ^ Kind                                                  | Expires                        | Kevchain                                        | Caha, Deb             |                                                                                                    |
|                     | Apple Applicatification Authority certificate                | Jul 26, 2017, 2:16:09 PM       | login                                           | deb.caha@nebraska.gov | Screen Shot spacer.gif                                                                                                    |
|                     | NCJIS                                                        | 117, 2:16:09 PM                | login                                           | 🛨 🖂 🔻                 | 2016-029.04 AM                                                                                                    |
|                     |                                                              | 017, 2:45:07 PM                | login                                           | Show details          |                                                                                                    |
| Certificate         | JIS                                                          | J27, 5-21-24 PM                | login                                           |                       |                                                                                                    |
| Exp                 | pires: Tuesday, October 12, 2027 at 5:21:24 PM Central Dayli | ght Time                       |                                                 |                       |                                                                                                    |
| <u> </u>            | ns root certificate is not trusted                           |                                |                                                 |                       |                                                                                                    |
| ► Trust             |                                                              |                                |                                                 |                       |                                                                                                    |
|                     |                                                              |                                |                                                 |                       |                                                                                                    |
| Domain Compo        | onent gov                                                    |                                |                                                 |                       |                                                                                                    |
| Domain Compo        | onent nebraska                                               |                                |                                                 |                       |                                                                                                    |
| Domain Compo        | onent ncjis                                                  |                                |                                                 |                       | 11731572_102055                                                                                                    |
| Common N            | Name NCJIS                                                   |                                |                                                 |                       | 1. 050 142050_0.jpg                                                                                                    |
| Issuer N            | Name                                                         |                                |                                                 |                       |                                                                                                    |
| Domain Compo        | onent gov                                                    |                                |                                                 |                       |                                                                                                    |
| Domain Compo        | onent nebraska                                               |                                |                                                 |                       |                                                                                                    |
| Domain Compo        | onent nojis<br>Name NGJIS                                    |                                |                                                 |                       | Screen Shot NO NAME                                                                                                    |
|                     |                                                              |                                |                                                 |                       | 2016-029.15 AM                                                                                                    |
| Serial Nur          | mber 70 63 9D 36 B1 E2 D3 B3 4A 28 3F 7A 59 27 54 9F         |                                |                                                 |                       |                                                                                                    |
| Ve                  | ISION 5                                                      | M                              | Last account activity: 3 minutes ago<br>Details |                       |                                                                                                    |
| Signature Algor     | rithm SHA-1 with RSA Encryption (1.2.840.113549.1.1.5)       |                                |                                                 |                       | A REAL PROPERTY AND A REAL PROPERTY AND A REAL |
| Darama              |                                                              |                                |                                                 |                       | Screen Shot Screen Shot                                                                                                    |
|                     |                                                              |                                |                                                 |                       | 2018-029.37 AM 2016-028.00 AM                                                                                                    |
|                     |                                                              |                                |                                                 |                       |                                                                                                    |
|                     |                                                              |                                |                                                 |                       |                                                                                                    |
| ek                  |                                                              |                                |                                                 |                       | The second second second                                                                                                    |
|                     |                                                              |                                |                                                 |                       | Screen Shot                                                                                                    |
|                     |                                                              |                                |                                                 |                       | 2018-028.50 AM                                                                                                    |
|                     |                                                              |                                |                                                 |                       |                                                                                                    |
|                     |                                                              |                                |                                                 |                       |                                                                                                    |
|                     |                                                              |                                |                                                 |                       |                                                                                                    |

In the new window that opens up you will see the red message that the certificate is not trusted. To change your trust settings, Click on the arrow next to "Trust".

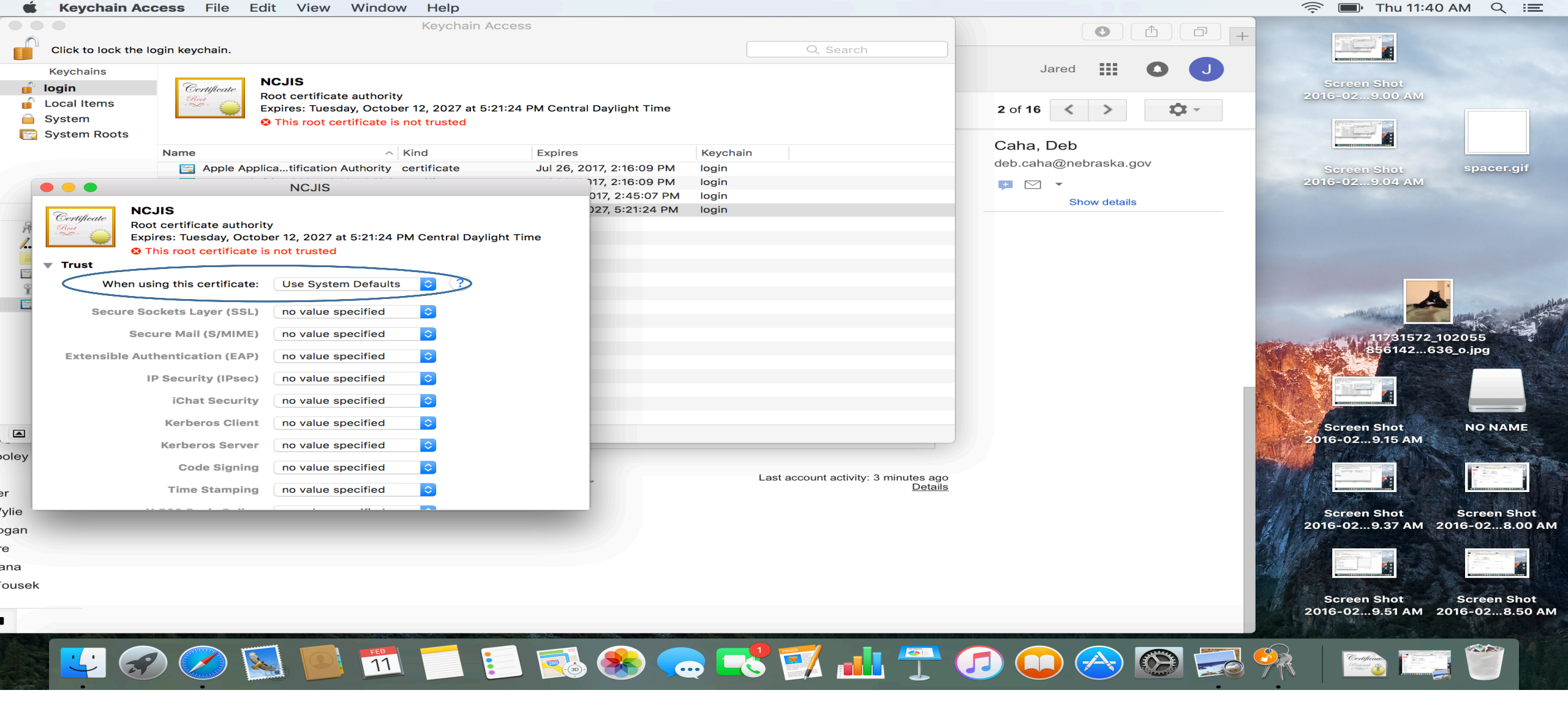

Click the box next to where it says, "When using this certificate:"

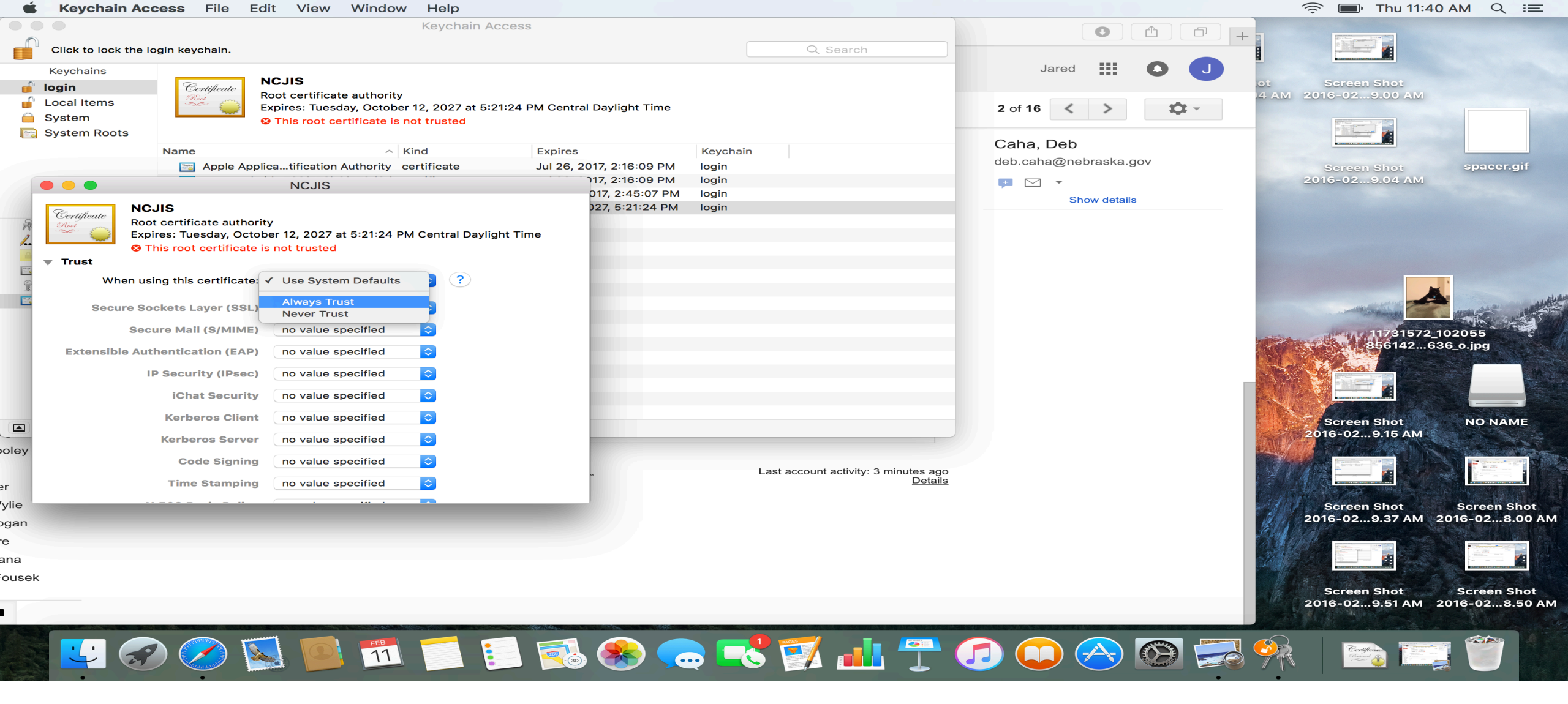

Select "Always Trust" in fro the options that appear.

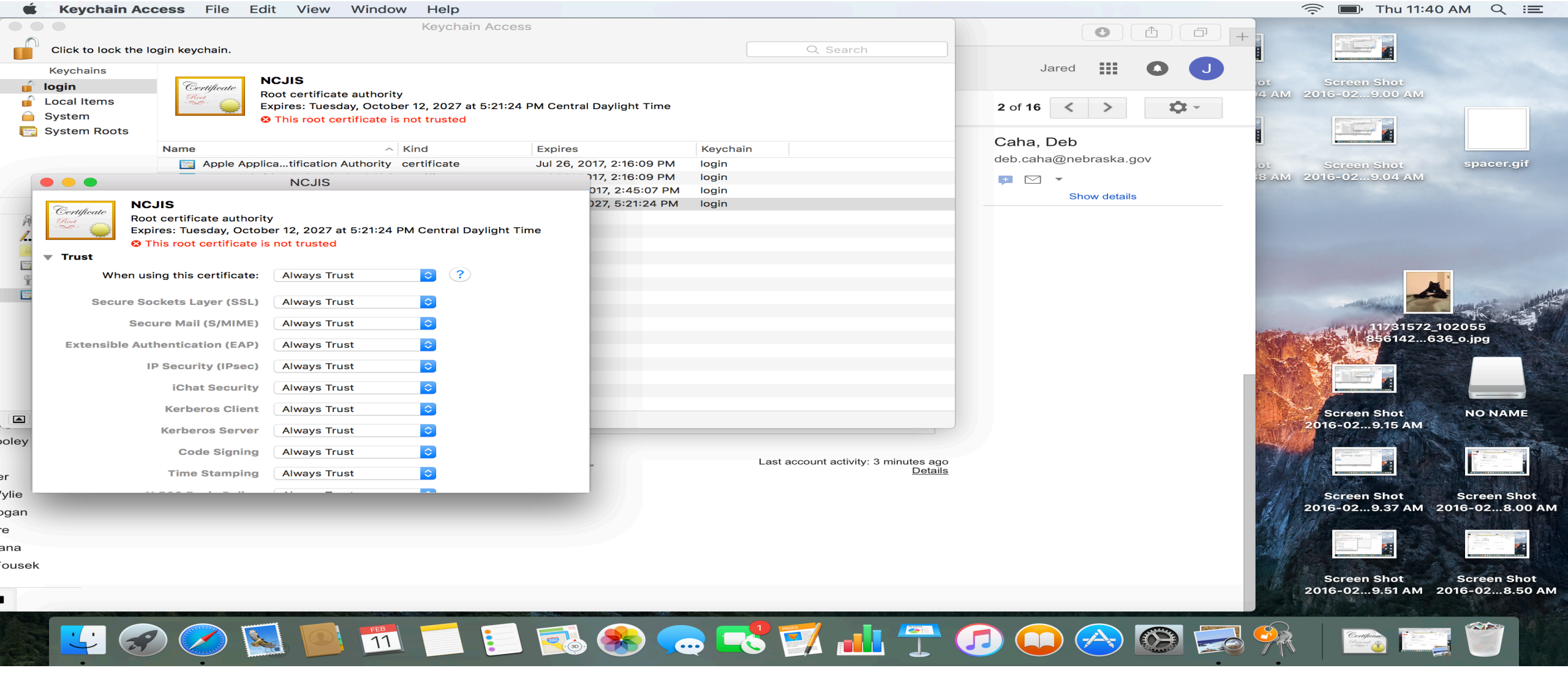

Once you've made your selection, all of the subsequent boxes will also chance to "Always Trust".

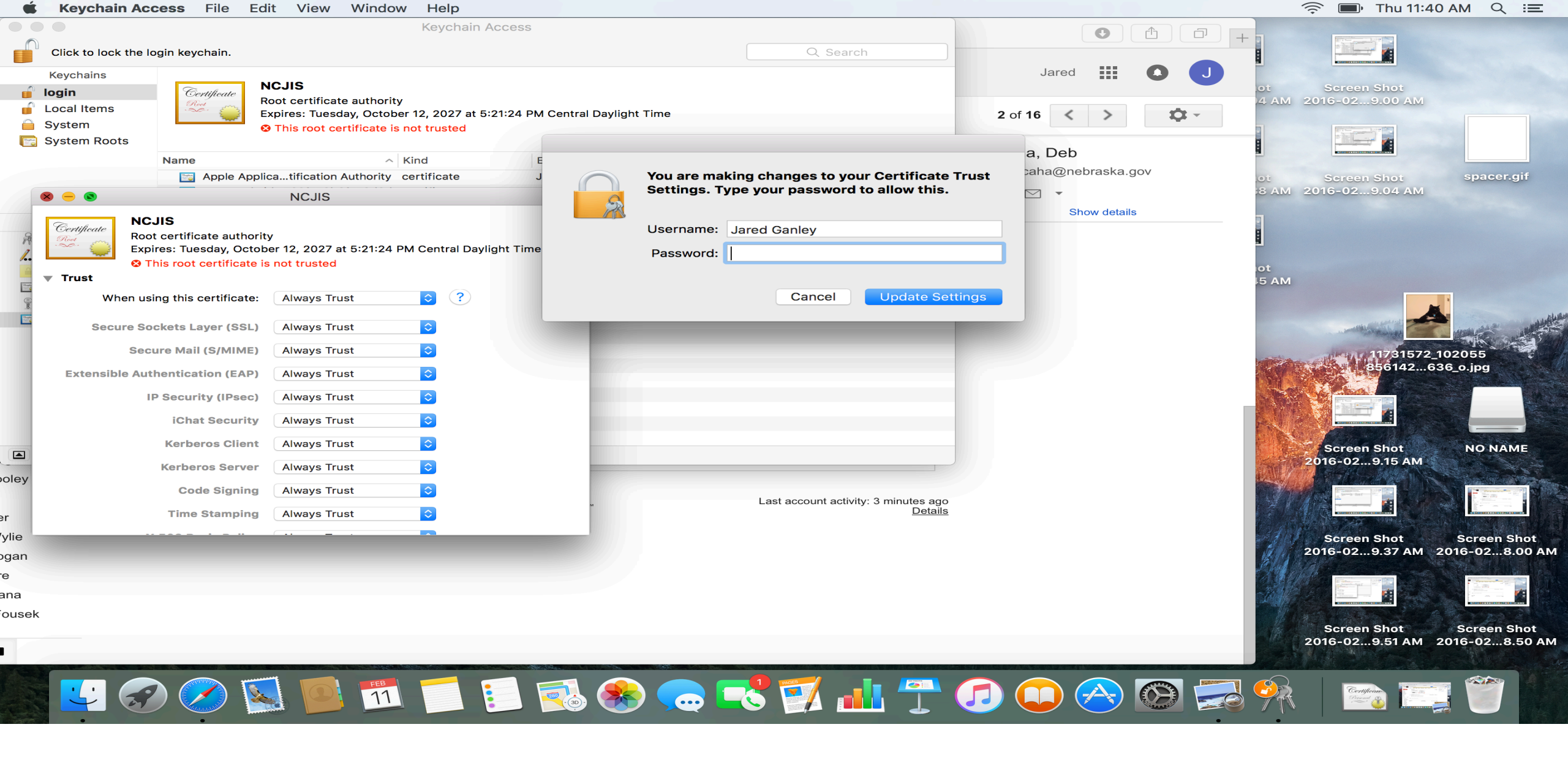

At this point you may be asked to enter your personal Mac password, it will be the same one you use to login.

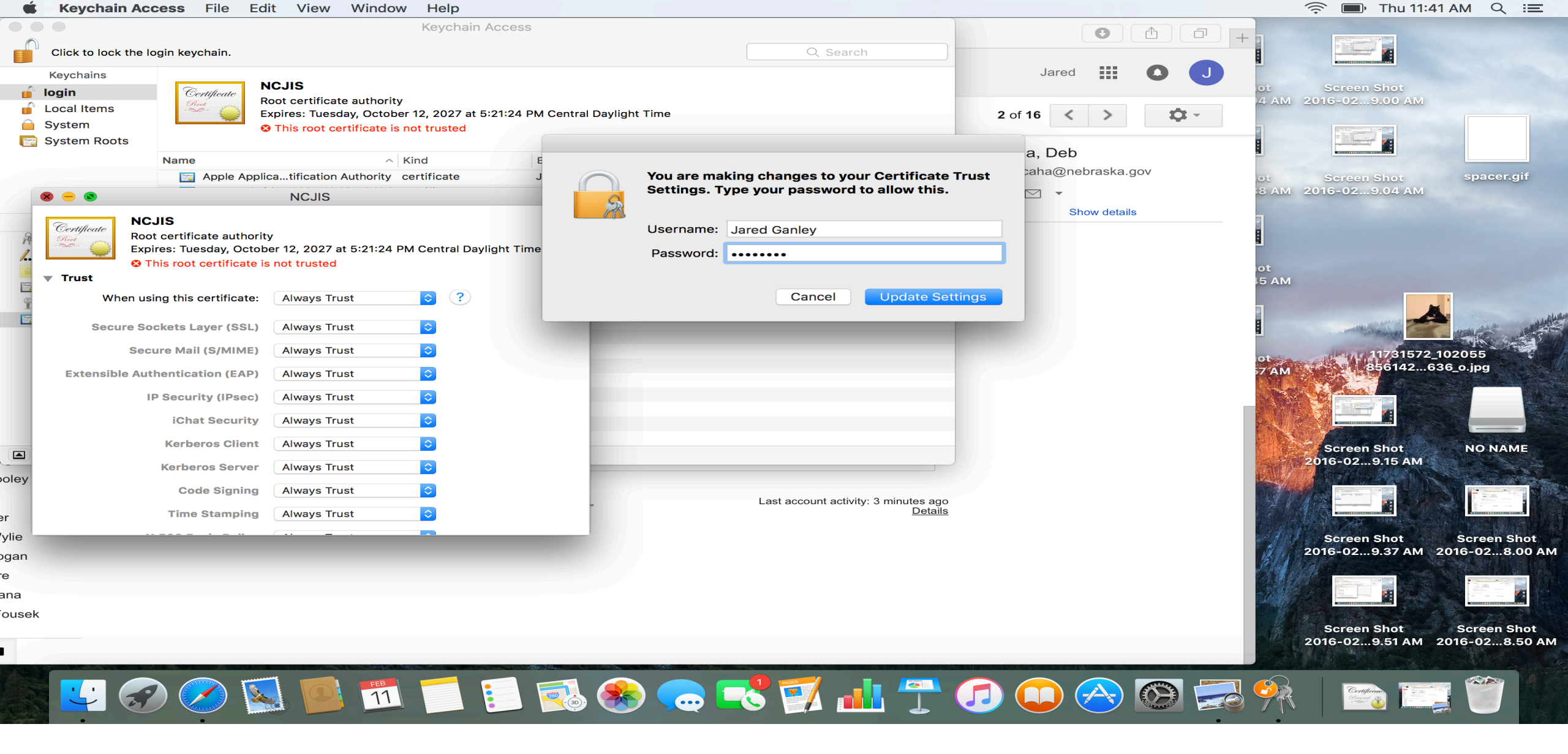

When you have entered your password, click "Update Settings".

| 🐇 🛛 Keychain Ac                                                                 | cess File Edit View Wind                                                                                                    | low Help      |                               |                                                 |                                                    | 🔶 🔲 Thu 11:41 AM 🔍 🖃                                           |  |
|---------------------------------------------------------------------------------|----------------------------------------------------------------------------------------------------|---------------|-------------------------------|-------------------------------------------------|----------------------------------------------------|----------------------------------------------------------------|--|
|                                                                                 |                                                                                                    | Keychain Ad   | cess                          |                                                 |                                                    |                                                                |  |
| Click to lock the l                                                             | ogin keychain.                                                                                                    |               |                               |                                                 |                                                    |                                                                |  |
| Keychains<br><b>login</b><br>Local Items<br>System<br>System Roots              | NCJIS<br>Root certificate authority<br>Expires: Tuesday, October 12, 2027 at 5:21:24 PM Central Daylight Time<br>This certificate is marked as trusted for this account |               |                               |                                                 | Jared III O J ot Screen Shot<br>2 of 16 < > \$\$ - |                                                                |  |
|                                                                                 | Name                                                                                                    | ^ Kind        | Expires                       | Keychain                                        | Caha, Deb                                          |                                                                |  |
|                                                                                 | Apple Applicatification Authorit                                                                                                    | y certificate | Jul 26, 2017, 2:16:09 PM      | login                                           | deb.caha@nebraska.gov                              | ot Screen Shot spacer.gif                                      |  |
|                                                                                 | ▶ 📷 com.apple.id762f776b6f773d3                                                                                                    | d certificate | Jul 26, 2017, 2:16:09 PM      | login                                           | 主 🖂 🔻                                              | 8 AM 2016-029.04 AM                                            |  |
|                                                                                 | Jared Ganley                                                                                                    | certificate   | Aug 27, 2017, 2:45:07 PM      | login                                           | Show details                                       |                                                                |  |
| Category                                                                        |                                                                                                    | certificate   | Oct 12, 2027, 5:21:24 PM      | login                                           |                                                    |                                                                |  |
| An rems<br>Passwords<br>Secure Notes<br>My Certificates<br>Keys<br>Certificates |                                                                                                    |               |                               |                                                 |                                                    | ot<br>15 AM<br>11731572_102055<br>7 AM<br>11731572_02055       |  |
|                                                                                 | + і Сору                                                                                                    |               | 4 items                       |                                                 |                                                    | ot Screen Shot NO NAME                                         |  |
| oley<br>Using 0.3<br>Manage<br>r<br>ylie<br>gan<br>e<br>ana<br>ousek            | 2 GB                                                                                                    | Pro           | gram Policies<br>I by Google™ | Last account activity: 3 minutes ago<br>Details |                                                    | Screen Shot<br>2016-029.37 AM<br>Screen Shot<br>2016-028.00 AM |  |
|                                                                                 |                                                                                                    |               |                               |                                                 |                                                    | 2016-029.51 AM 2016-028.50 AM                                  |  |

In you Keychain Access window the red X that had appeared over the NCJIS certificate should now be blue.